### 宝塔面板镜像使用指南

### 一、系统环境

操作系统: centos 7.5 x64 宝塔面板版本:免费版 6.9 预装了 Inmp 环境,如需 Iamp 环境可卸载 nginx 安装 apache 环境版本: Nginx 1.15.10、MySQL 5.5.62、Php5.2-Php7.3、Pure-Ftpd 1.0.47、phpMyAdmin 4.4

### 二、安全组

如需完整使用宝塔的所有功能 你还需要放行如下端口 20、21、 39000-40000 端口 22 (SSH) 80、443(网站及 SSL) 3306(数据库远程连接) 888(phpmyadmin)

# 三、首次使用

首次使用 http://IP:8888/install 的方式在浏览器中打开访问界面,初始化宝塔 Linux 面板设置面板的账号和密码,切记记录好!

| 门 初始化宝塔软件   | ×  | +                |       |          |                |   |
|-------------|----|------------------|-------|----------|----------------|---|
| ← → C ① 不安全 | 39 | 141:8888/install |       |          |                |   |
|             |    |                  |       |          |                |   |
|             |    |                  |       |          |                |   |
|             |    |                  |       |          |                |   |
|             |    |                  |       |          | 57,500 - 15 MM |   |
|             |    |                  |       | 初始化宝     | 塔Linux面板       |   |
|             |    |                  |       |          |                |   |
|             |    |                  | 管理员设置 |          |                | 2 |
|             |    |                  | 用户名   | mn1o3nf0 | *请设置管理员名称      |   |
|             |    |                  | 管理密码  |          | *请设置管理员密码      |   |
|             |    |                  | 重复密码  |          | *再输一次管理员密码     |   |
|             |    |                  |       |          |                |   |
|             |    |                  |       |          |                |   |
|             |    |                  |       |          | 确定             |   |
|             |    |                  |       |          |                |   |
|             |    |                  |       |          |                |   |

## 四、添加网站

网站-添加站点

| 域名    | 每行埴写一     | 个域名,默认为      | 80端口         |   |    |
|-------|-----------|--------------|--------------|---|----|
|       | 泛解析添加7    | 方法 *.domain. | com          |   |    |
|       | 如另加端口相    | 陷式为 www.do   | omain.com:88 |   | 10 |
| 备注    | 网站备注      |              |              |   |    |
| 根目录   | /www/wwwr | oot          |              | 1 |    |
| FTP   | 不创建       | •            |              |   |    |
| 数据库   | 不创建       | ▼ utf-8      | •            |   |    |
| 程序类型  | РНР       | Ψ.           |              |   |    |
| PHP版本 | PHP-54    | ۲            |              |   |    |
| 网站分类  | 默认分类      | •            |              |   |    |

填写以下信息,添加一个新的网站。

域名:填写需要绑定的域名以及端口。

备注: 描述该站点的作用。

根目录:当前站点文件的路径,可以自己选择创建点,尽量使用默认路径(www/wwwroot)方便管理。

**FTP**:可以选择是否创建站点,创建请输入用户名和密码,密码默认显示为随机数,可以修改成自己所需的密码。

数据库:根据程序选择合适的数据库类型,设置数据编码格式,输入用户名和密码, 账号和密码默认显示为随机数可以修改成自己所需的密码。

PHP 版本:可以选择安装过的 PHP 版本。

网站分类:用于多站点管理分类,默认分类为默认分类。

# 五、忘记密码

进入 ssh 输入以下命令重置密码(把命令最后面的 "testpasswd" 替换成你要改的新 密码)

cd /www/server/panel && python tools.pyc panel testpasswd

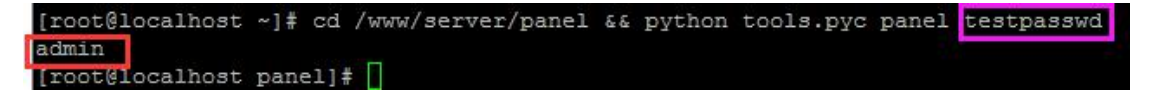

紫框即你要修改的密码

红框即面板账户

如果提示多次登录失败,暂时禁止登录 请输入以下命令 清除登录限制

rm -f /www/server/panel/data/\*.login